# Using Kinco HMIs with MAC motor<sup>®</sup> & QuickStep<sup>®</sup> (MIS171..432) and SMC75 & SMC85

## Installation of HMI Software

1) First install the HMI software, Kinco HMIware, i.e. run "Setup.exe".

2) Copy the three files - "MAC Motor.dll", "MAC Motor.so" and "MAC Motor.ge" - into your HMIware installation directory \lib\plc (e.g. c:\Program Files\Kinco HMIware\_ENU\lib\plc\)

In Windows 7 the USB driver should install automatically. In Windows XP you might need to perform this extra step:

3) Install the USB Driver as described in the document "USB-Driver-Installation\_EV5000-UserManual\_p70-76.pdf"

## PLC Type

In the Constuct window (Project structure) choose the relevant HMI type and "MAC Motor" as PLC type, since the protocol are the same for MAC motor + QuickStep + SMC75 + SMC85.

Connect them by using Connector = Serial Port.

## **Register Types**

When you use a motor register on the screens always be sure to choose Addr. Type as either W\_Reg or DW\_Reg. If it's a **16 bit** motor register use **W\_Reg**.

If it's a 32 bit motor register use DW\_Reg.

Examples are shown on the following page(s)...

#### Example of 16 bit Number input (Set Speed):

| Number Input Component Attribute                                                                             | • ×                                                                 |
|----------------------------------------------------------------------------------------------------|---------------------------------------------------------------------|
| Graphics Control Se<br>Basic Attributes Numeric Data                                                         | etting Display Setting                                              |
| Priority Normal ▼<br>▼ Read Address Same As Write Address<br>Read Address<br>HMI HMII ▼ PLC 0 ▼<br>Port COM0 | Write Address<br>HMI HMI1 - PLC 0 -<br>Port COM0                    |
| Change<br>Station Num 255 - Addr. Type W_Reg -                                                               | Change 255 -<br>Station Num 255 -                                   |
| Address 5 🔽 System Register                                                                                  | Address 5 🗖 System Register                                         |
| Code<br>Type BIN ▼ Word<br>Length<br>Format(Range):DDDD (09999)                                              | Code BIN Word 1 Format(Range):DDDD (09999)                          |
| <ul> <li>Use Address Tag</li> <li>Use the index register</li> </ul>                                          | <ul> <li>Use Address Tag</li> <li>Use the index register</li> </ul> |
| Description NIO                                                                                              |                                                                     |
|                                                                                                    | OK Cancel                                                           |

#### Example of 32 bit Number display (Actual Position):

| Number Display Component Attrib                    | ute 🛛 🗙                     |
|----------------------------------------------------|-----------------------------|
| Basic Attributes Numeric Data Font Graph           | nics Display Setting        |
| Priority Normal *                                  |                             |
| Read Address                                       | Write Address               |
| HMI HMI1 PLC 0 -                                   | HMI HMI1 - PLC 0 -          |
| Port COM0                                          | Port COM0                   |
| Change 255 •                                       | Change 255 -                |
| Addr. Type DW_Reg •                                | Addr. Type LW 👻             |
| Address 10 🔽 System Register                       | Address 0 🗖 System Register |
| Code BIN Vord Length<br>Format(Range):DDDD (09999) | Code BIN Vord 1 Vord Type   |
| 📕 Use Address Tag                                  | 🔲 Use Address Tag           |
| Use the index register                             | Use the index register      |
| Description ND0                                    |                             |
|                                                    | OK Cancel                   |